## How to Generate a Personal Access Token in GitHub

Last Modified on 03/18/2024 5:49 am EDT

Personal access tokens are used to log in to Exalate for GitHub.

1. Log in to your GitHub account.

The GitHub user must be an organization member or have admin access to a repository where Exalate is installed.

**Note**: The user account that wishes to access the Exalate dashboard needs to have **organization visibility** set to **Public**.

2. Navigate to **Settings** → **Developer settings**.

| Personal settings  |
|--------------------|
| Profile            |
| Account            |
| Security           |
| Security log       |
| Emails             |
| Notifications      |
| Billing            |
| SSH and GPG keys   |
| Blocked users      |
| Repositories       |
| Organizations      |
| Saved replies      |
| Applications       |
| Developer settings |

3. Select Personal access tokens.

| GitHub Apps            | Personal access tokens Generate new token                                                                                                    |  |  |  |
|------------------------|----------------------------------------------------------------------------------------------------|--|--|--|
| OAuth Apps             | Need an API token for scripts or testing? Generate a personal access token for quick access to the GitHub API.                                                                                     |  |  |  |
| Personal access tokons | Personal access tokens function like ordinary OAuth access tokens. They can be used instead of a password for Git over HTTPS, or can be used to authenticate to the API over Basic Authentication. |  |  |  |
|                        | Personal access tokens function like ordinary OAuth access tokens. They can be used instead of a password for Git over HTTPS, or can be used to authenticate to the API over Basic Authentication. |  |  |  |
|                        | Personal access tokens function like ordinary OAuth access tokens. They can be used instead of a password for Git over HTTPS, or can be used to authenticate to the API over Basic Authentication. |  |  |  |

## 4. Press **Generate new token** to generate a new access token.

Select the scopes or permissions you'd like to grant this token. To use your token to access repositories from the command line, select **repo**.

| Settings / Developer settings                                                                                                    |                                                                                                    |                                                                                                    |
|----------------------------------------------------------------------------------------------------|----------------------------------------------------------------------------------------------------|----------------------------------------------------------------------------------------------------|
| <ul> <li>GitHub Apps</li> <li>OAuth Apps</li> <li>Personal access tokens</li> <li>Fine-grained tokens</li> <li>Tokens (classic)</li> </ul> | New personal access token (classic)         Personal access tokens (classic) function like ordinary OAuth access tokens. They can be used instead of a passwore Git over HTTPS, or can be used to authenticate to the API over Basic Authentication.         Note         exalate         What's this token for?         Expiration *         90 days       The token will expire on Thu, Mar 23 2023         Select scopes |                                                                                                    |
|                                                                                                    | <ul> <li>repo</li> <li>repo:status</li> <li>repo_deployment</li> <li>public_repo</li> <li>repo:invite</li> </ul>                                                                                                    | Full control of private repositories<br>Access commit status<br>Access deployment status<br>Access public repositories<br>Access repository invitations |
|                                                                                                    | security_events                                                                                                    | Read and write security events                                                                                                    |

Once the token has been generated, you can use it to login to your Exalate admin console.

**Note**: Make sure to save the token, because you can access it only once.

| Personal access tokens                                                              | Generate new token                   | Revoke all      |
|-------------------------------------------------------------------------------------|--------------------------------------|-----------------|
| Tokens you have generated that can be used to access the GitHub API.                |                                      |                 |
| Make sure to copy your new personal access token now. You won't be ab               | ole to see it again!                 |                 |
| ✓ fa0a3b767dd9b166a08a0025d5c6f3cca9807261                                          |                                      | Delete          |
| Product                                                                             |                                      |                 |
| Personal access tokens function like ordinary OAuth access tokens. They can be used | l instead of a password for Git over | r HTTPS, or can |
| Second to authenticate to the API over Basic Authentication.                        |                                      |                 |
| Glossary 🚰                                                                          |                                      |                 |
| API Reference 🖸                                                                     |                                      |                 |
| Security 🗗                                                                          |                                      |                 |
| Pricing and Licensing 🖸                                                             |                                      |                 |
| Resources                                                                           |                                      |                 |
| Academy 🖸                                                                           |                                      |                 |
| Blog 🔁                                                                              |                                      |                 |
| YouTube Channel 🔀                                                                   |                                      |                 |
| Ebooks 🖸                                                                            |                                      |                 |
| Still need help?                                                                    |                                      |                 |

Join our Community 🗗 Visit our Service Desk 🖓 Find a Partner 🖓